# Comment utiliser le SERVEUR FTP ?

# Filezilla

F

# **Connexion au serveur**

En premier lieu vous devez installer Filezilla client sur votre pc.

Vous devez ensuite vous connecter au serveur FTP sur Filezilla. suivez les étapes suivantes

#### **Adresse IP**

En haut à gauche de l'écran sur Filezilla, entrez l'adresse IP du Raspberry dans hôte Elle devrait être la suivante : 172.16.255.251

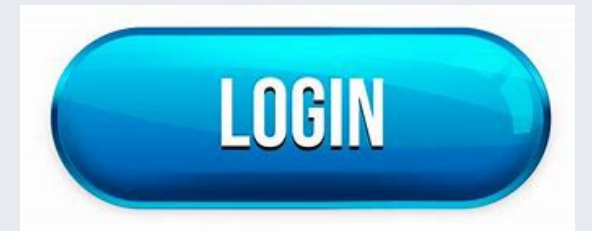

### Login et Mot de passe

Entrez ensuite votre nom d'utilisateur et votre mot de passe dans les cases concernés dans notre cas "toto" et "lpdladmin"

# Port 21

Le Port par défaut pour le transfert de fichier en FTP est le 21

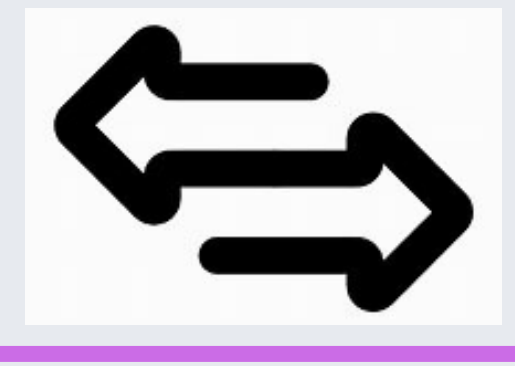

#### Connecté

Vous pouvez désormais cliquer sur "connexion rapide" BRAVO ! Vous êtes connecté

#### **Transfert de fichier**

Déposer les fichiers que vous souhaitez ou récupérer les dans la partie de droite sur Filezilla